## How to Create a Pre-Approval Report for Reception & Entertainment

This report should be done under your department's profile or "SU Student" user for a student event. Please refer to the Reception & Entertainment Procedure for guidelines regarding the expenditure of university funds for the purch978 0 Td (ng)5.7 -1.3 (itm)10.1n(d)69.6f[u)a0n(4):-<u>3f2(4)g0a7v(eb)d0r7o2(h)F</u>21i(d)-0.7 (b)AT5 ne than Chartwells on **Galloway** campus, you must upload an approval email from Chartwells. The preapproval must be completed and approved BEFORE the event takes place.

- 7) Input the dollar amount in the Estimated Amount field, include a description of what the amount will cover, and click Save.
- 8) Click on your report name in the upper left-hand side and that will bring up your report header on the right-side not compared and the provided and the provided and the side of the side of the si